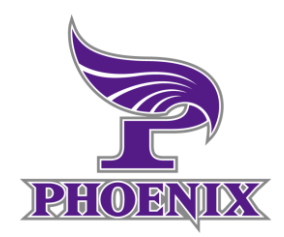

# PHOENIX GYM 会員登録及び合鍵発行方法

(オープントレーニング会員向け)

問い合わせ先: phoenix.cheergym@gmail.com 070-8758-6850

### 【会員登録及び合鍵発行の流れ】

#### PHOENIX GYMでは会員管理・利用料の支払い/請求をWEB 上で完結させ、会員様ご自身で自動入退館頂くために、

初回利用時までに、会員登録及びPHOENIX GYMの合鍵発行を お願いしております。

**必ず、⑧の最後まで行って頂く必要がございます**ので、ご対応の程、 よろしくお願いします。

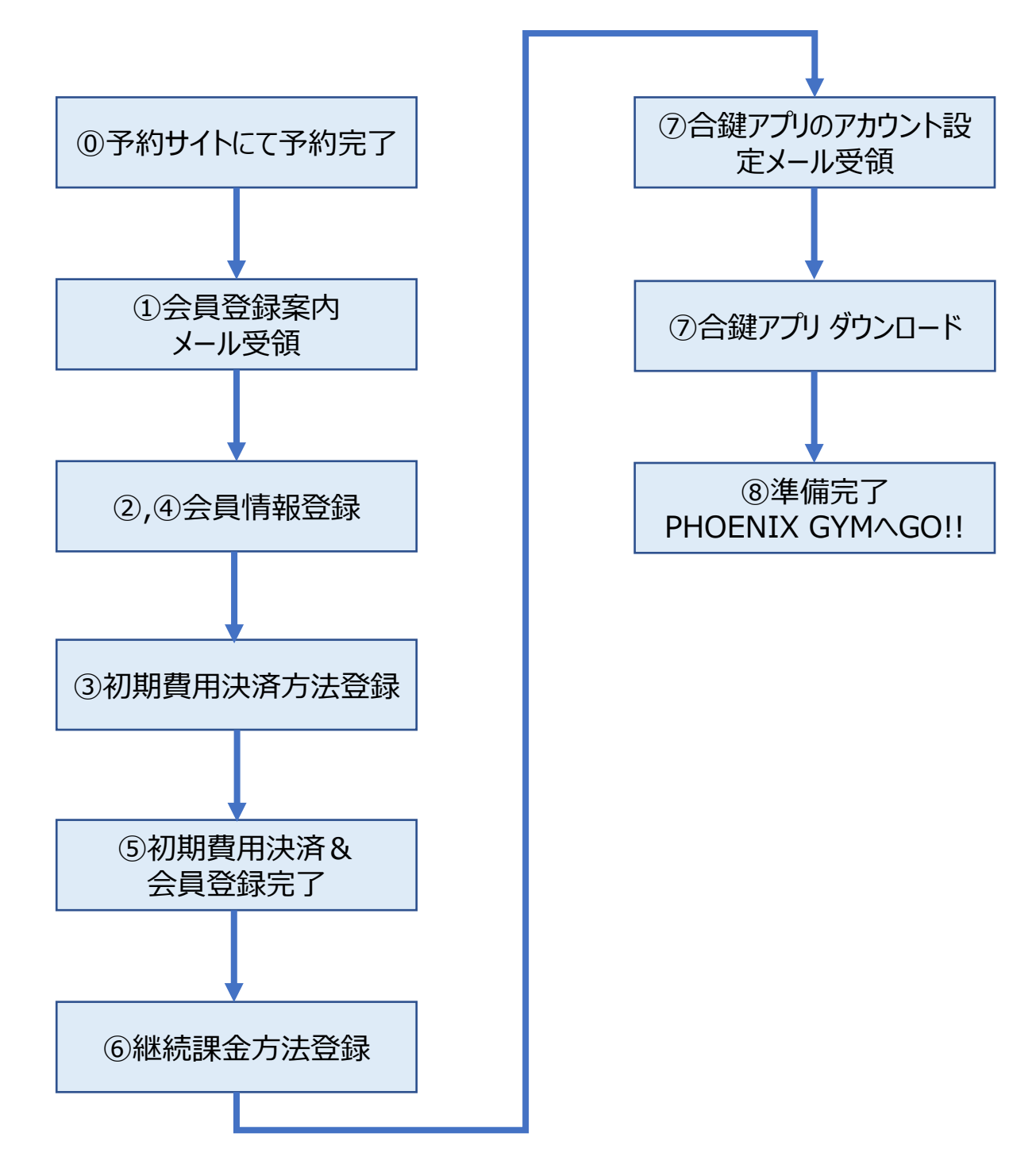

# ①予約サイトにて予約後、下記のようなメールが届きますので、会員登録用URLから会員登録をお願いします

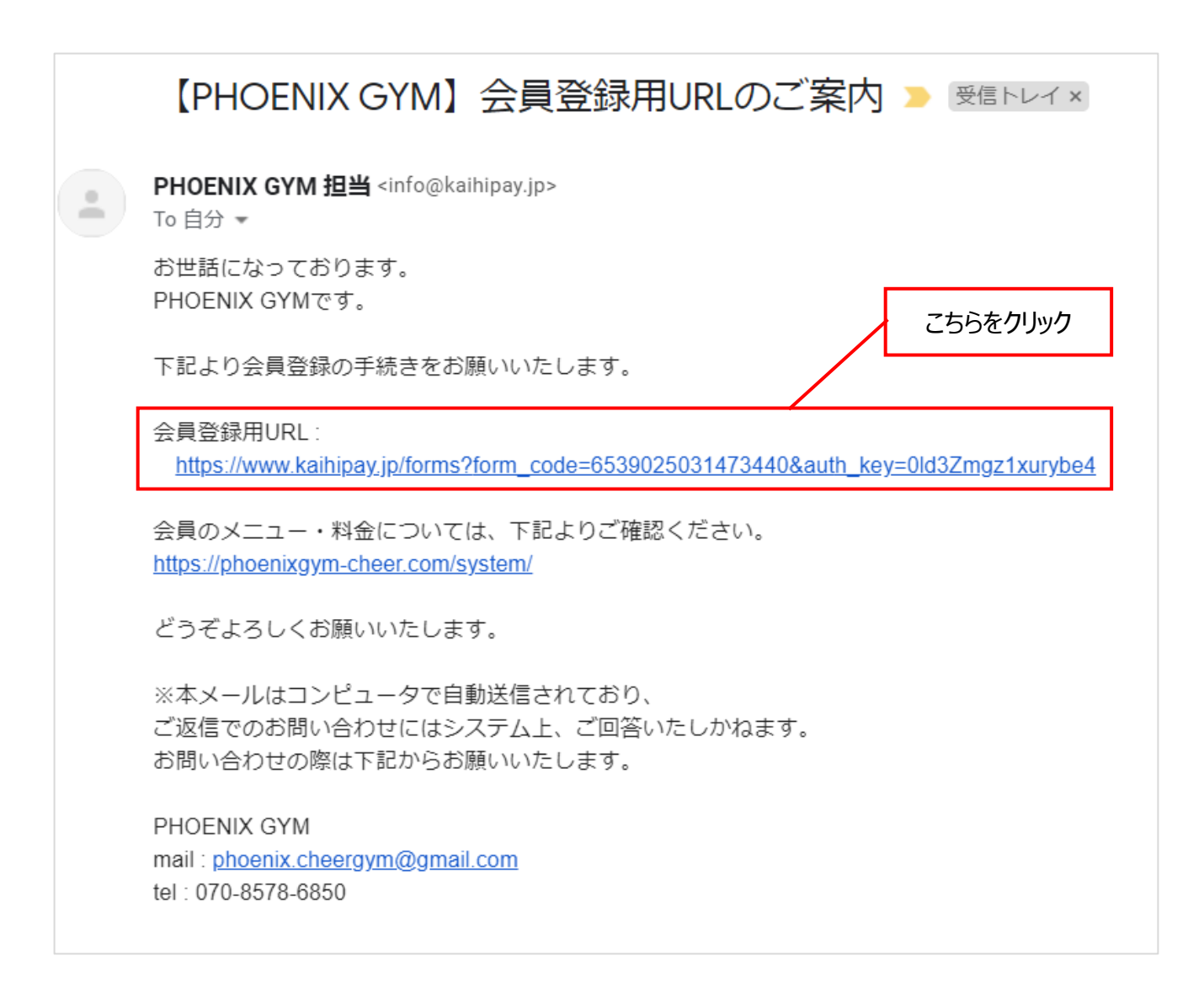

# ②会員登録にあたっての必要情報を入力してください

| オープントレーニング会員 | プントレーニング会員申込フォーム                                                                                                    |  |  |  |
|--------------|----------------------------------------------------------------------------------------------------|--|--|--|
| 氏名           | (漢字)       (カナ)                                                                                                    |  |  |  |
| 生年月日 必须      | ▶ · · 年 · · 月 · · 日                                                                                                    |  |  |  |
| 性別 必须        | <b>• •</b>                                                                                                    |  |  |  |
| メールアドレス 🕺    |                                                                                                    |  |  |  |
| 電話番号 必须      | ・<br>ハイフン無し(半角数字10~11桁)で入力してください                                                                                                    |  |  |  |
| 郵便番号         | ハイフン無し(半角数字7桁)で入力してください                                                                                                    |  |  |  |
| 住所           |                                                                                                    |  |  |  |
| ×1<br>⊐–ス    | <ul> <li>オープン会員(月額課金なし/団体貸出・個人都度利用向け) 入会金:0円/<br/>継続課金金額:0円(月次)</li> <li>マンスリーパスポート(全日・一般) 入会金:0円/継続課金金額:8,500円<br/>(月次)</li> <li>マンスリーパスポート(全日・学生) 入会金:0円/継続課金金額:6,500円<br/>(月次)</li> <li>マンスリーパスポート(平日・一般) 入会金:0円/継続課金金額:7,000円<br/>(月次)</li> <li>マンスリーパスポート(平日・一般) 入会金:0円/継続課金金額:5,000円<br/>(月次)</li> </ul> |  |  |  |
| *2           | ※上記料金とは別に請求都度、110円のシステム利用料がかかります。                                                                                                    |  |  |  |
| 利用開始希望日 🕺    |                                                                                                    |  |  |  |

※1:各コースの詳細は下記PHOENIX GYM HPをご確認ください。 https://phoenixgym-cheer.com/system/

単発での利用の方はオープン会員、継続利用の方はマンスリーパスポートととなります。

※2:利用開始希望日はPHOENIX GYMを最初に利用される日を選択してください。

# ③初期費用の決済方法(カードorコンビニ決済)をご登録ください

初期費用決済とは、月額課金がある場合に、初月と翌月分の金額を初期 費用として、会員登録後に支払って頂くため、決済方法を登録頂きます。 オープン会員の場合は都度課金となるため、初期費用は発生しませんが、 システムの登録上、カードかコンビニ決済を選択ください。

|          | <b>※1</b> |                                                                                                    |  |
|----------|-----------|----------------------------------------------------------------------------------------------------|--|
|          |           | 🤣 カード決済 🚾 🛄 🥵 📟                                                                                                    |  |
|          |           | ① クレジットカード情報入力                                                                                                    |  |
| 初期費用決済方法 | 必須。       | カード番号<br>有効期限<br>01 ~月 / 21 ~年<br>セキュリティーコード                                                                                                    |  |
|          |           | 【セキュリティコードとは】<br>VISA/Master/JCB/Dinersの場合<br>クレジットカード裏面、サイン/は小店上に印字<br>されている数字末尾 3桁です。<br>※セキュリティコードの記載がないカードでは<br>決済ができません。別のカードをご利用いただ<br>くか、カード会社までお問合せください。 |  |

### ※1:クレジットカードだけでなく、デビットカードもご利用頂けます。

|             | 🖌 コンビニ決済 🖿 FamilyMart LAWSON Seice mart 🕐 🔝 일 💭 |
|-------------|-------------------------------------------------|
|             | ─ ■ FamilyMart ファミリーマート                         |
|             |                                                 |
| 初期費用決済方法 必須 | Seicemart € स्त⊐-र-ト                            |
|             | SERVER                                          |
|             | 一 <b>2</b><br>アイリーヤマザキ                          |
|             | ·····································           |

# ④各種規約をご確認の上、同意にチェックをいれてください

| PHOENIX GYM 利用<br>規約               | <ul> <li>○名称及び所在地<br/>第1条<br/>本ジムの名称・所在地は本文末尾に明記する。(以下「本ジム」とする)</li> <li>○運営<br/>第2条</li> </ul>                                                                                                    |
|------------------------------------|----------------------------------------------------------------------------------------------------|
| ※「PHOENIX GYM」では、初期費<br>同意をお願いします。 | 用決済や継続課金に株式会社メタップスペイメントが運営する「会費ペイ」を利用しています。利用規約の                                                                                                    |
| ※1 会費ペイ利用規約                        | 本規約は、株式会社メタップスペイメント(以下「当社」といいます)が運営するサービスである<br>「会費ペイ」(以下「本サービス」といいます)のお客様による利用条件について定めるものです。<br>第1条(用語の定義)<br>1.本規約上、次の各号の用語は、それぞれ当該各号に定める意味において使用します。<br>1) 「会員権等」とは、スクール、講座などを受講する権利、または後援会など一定の組織における |
|                                    |                                                                                                    |

※1:会費ペイとは、PHOENIX GYMが各種利用料の決済・請求に使用しているシステムサービスとなります。

# ⑤-1 オープン会員(単発課金)の方 登録内容をご確認の上、「申込する」を押してください。

| 氏名      | 不死鳥太郎<br>フシチョウタロウ                                         |  |
|---------|-----------------------------------------------------------|--|
| 生年月日    | 2010年01月01日                                               |  |
| 性別      |                                                           |  |
| メールアドレス |                                                           |  |
| 電話番号    |                                                           |  |
| 郵便番号    | 3540016                                                   |  |
| 住所      | 埼玉県富士見市榎町                                                 |  |
| コース     | オープン会員(月額課金なし/団体貸出・個人都度利用向け)<br>-入会金:0円<br>-継続課金金額:0円(月次) |  |
| 利用開始希望日 | 2021年07月12日                                               |  |

#### ⑦ 初期費用決済情報

| 決済金額                                   | 0円                                                  |
|----------------------------------------|-----------------------------------------------------|
| 入会金:       -オージ       利用開始:       -オージ | 入会金:0円<br>-オープン会員(月額課金なし/団体貸出・個人都度利用向け):0円          |
|                                        | 利用開始月分:0円<br>-オープン会員(月額課金なし/団体貸出・個人都度利用向け):0円(日割り分) |
|                                        | 利用開始翌月分:0円<br>-オープン会員(月額課金なし/団体貸出・個人都度利用向け):0円      |

#### 

| 決済金額と内訳 | 月次:0円<br>-オープン会員(月額課金なし/団体貸出・個人都度利用向け):0円 |
|---------|-------------------------------------------|
|         | ● 修正する ● 申込する ●                           |
|         |                                           |

こちらをクリック

## ⑤-2 マンスリーパスポート(月額課金)の方 登録内容をご確認の上、「申込・決済する」を押してください。

| <b>()</b> 申込情報 | 9 甲込情報                                              |  |  |
|----------------|-----------------------------------------------------|--|--|
| 氏名             | 不死鳥太郎<br>フシチョウタロウ                                   |  |  |
| 生年月日           | 2010年01月01日                                         |  |  |
| 性別             |                                                     |  |  |
| メールアドレス        |                                                     |  |  |
| 電話番号           |                                                     |  |  |
| 郵便番号           | 3540016                                             |  |  |
| 住所             | 埼玉県富士見市榎町                                           |  |  |
| ג-ב            | マンスリーパスポート(全日・一般)<br>- 入会金:0円<br>-継続課金金額:8,500円(月次) |  |  |
| 利用開始希望日        | 2021年07月12日                                         |  |  |
| 初期費用決済情報       |                                                     |  |  |
| (1) 決済金額       | 14,276円(入会金+利用開始月分+利用開始翌月分+システム利用料)                 |  |  |
|                | 入会金:0円<br>-マンスリーパスポート(全日・一般):0円                     |  |  |
| 内訳             | 利用開始月分:5,666円<br>-マンスリーパスポート(全日・一般):5,666円(日割り分)    |  |  |
|                | 利用開始翌月分:8,500円<br>-マンスリーパスポート(全日・一般):8,500円         |  |  |

 ・マンスリーパスポート(全日・一般):0円

 利用開始局分:5,666円

 ・マンスリーパスポート(全日・一般):5,666円(日割り分)

 利用開始翌月分:8,500円

 ・マンスリーパスポート(全日・一般):5,666円(日割り分)

 利用開始翌月分:8,500円

 ・マンスリーパスポート(全日・一般):8,500円

 ・マンスリーパスポート(全日・一般):8,500円

 ・マンスリーパスポート(全日・一般):8,500円

 ・マンスリーパスポート(全日・一般):8,500円

 ・マンスリーパスポート(全日・一般):8,500円

 ・マンスリーパスポート(全日・一般):8,500円

 ・マンスリーパスポート(全日・一般):8,500円

 ・マンスリーパスポート(全日・一般):8,500円

 ・マンスリーパスポート(全日・一般):2,500円

 ・マンスリーパスポート(全日・一般):2,500円

 ・システム利用料:110円

 70回継続課金日(予定)
 月次:2021年08月26日

 決済方法
 次ページでカード情報もしくは口座情報をご登録いただきます。

 C 修正する

 申込・決済する ②

※1:決済金額をご確認ください

### ⑥-1 クレジットカードの場合 継続課金方法の登録をお願いします

継続課金決済とは、初期費用決済支払い後に、継続した月額費用の支払い、若しくは、単発課金の支払いの際に使われる決済のことを言います。 オープン会員の方も、都度課金するために必要な決済手段をこちらで登録 しますので、必ず登録お願いします。

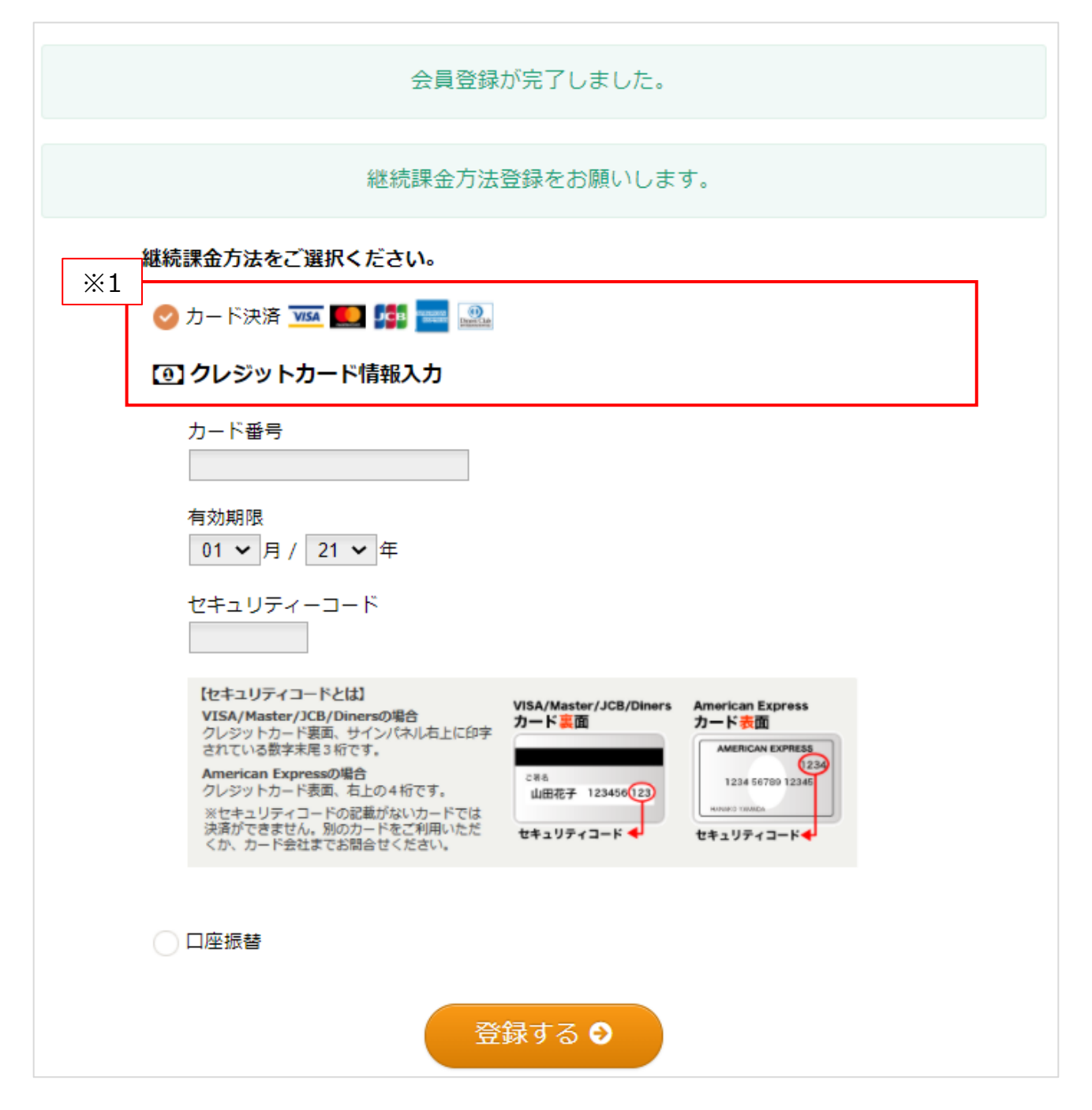

※1:クレジットカードだけでなく、デビットカードもご利用頂けます。

## ⑥-1A WEBでの口座振替の場合 継続課金方法の登録をお願いします

継続課金決済とは、初期費用決済支払い後に、継続した月額費用の支払い、若しくは、単発課金の支払いの際に使われる決済のことを言います。 オープン会員の方も、都度課金するために必要な決済手段をこちらで登録 しますので、必ず登録お願いします。

| 会員登録が完了しました。         |  |
|----------------------|--|
| 継続課金方法登録をお願いします。     |  |
| 継続課金方法をご選択ください。      |  |
| 🔵 カード決済 🚾 🌅 🚰 🚟      |  |
| ※1 口座振替              |  |
| ✓ WEB申込              |  |
| 契約者名(カナ)<br>フシチョウタロウ |  |
|                      |  |
| () 紙申込               |  |
|                      |  |
| 次へ 😔                 |  |

※1:口座振替をインターネットバンキングのサービスを使って、WEB経由で登録頂きます。

団体口座や一部の個人口座はWEB申込が出来ないため、カード決済か紙 での口座振替をご選択ください。

# ⑥-1B WEBでの口座振替の場合 継続課金方法の登録をお願いします

利用する金融機関を選択してください

|            | ネットロ座振   | 替受付サービス  |        |
|------------|----------|----------|--------|
| •          |          |          |        |
| 金融機関選択     | 口座情報入力   | 口座情報確認   | 金融機関へ  |
|            |          |          |        |
| ● ご利用になる   | 金融機関を選択し | してください。  |        |
| みずほ銀行      |          |          |        |
| 三菱UFJ銀行    |          |          |        |
| 三井住友銀行     |          |          |        |
| りそな銀行      |          |          |        |
| 埼玉りそな銀行    |          |          |        |
| PayPay銀行   |          |          |        |
| セブン銀行      |          |          |        |
| ソニー銀行      |          |          |        |
| 楽天銀行       |          |          |        |
| 住信SBIネット銀行 | Ŧ        |          |        |
| イオン銀行      |          |          |        |
| GMOあおぞらネッ  | 卜銀行      |          |        |
| 新生銀行       |          |          |        |
| あおぞら銀行     |          |          |        |
| ● 上記以外の金   | 融機関は金融機関 | 関の種類を選択し | てください。 |
| 都市銀行       |          |          |        |
| 地方銀行       |          |          |        |
| 信用金庫       |          |          |        |
| 信用組合       |          |          |        |
| 労働金庫       |          |          |        |
| ゆうちょ銀行     |          |          |        |
| その他        |          |          |        |
|            |          |          |        |

### ⑥-1C WEBでの口座振替の場合 継続課金方法の登録をお願いします

案内に沿って、次に進みます。 その後金融機関のサイトから直接口座振替の登録をお願いします。

| 🚔会費ペイ                                                                    |                                                                                                    |
|--------------------------------------------------------------------------|----------------------------------------------------------------------------------------------------|
| ネットロ                                                                     | 1座振替受付サービス                                                                                                    |
| ● ● ● ● ● ● ● ● ● ● ● ● ● ● ● ● ● ● ●                                    | ● ● ● ● ● ● ● ● ● ● ● ● ● ● ● ● ● ● ●                                                                              |
| お引落口座の情報を入力し、                                                            | 『次へ進む』ボタンを押してください。                                                                                                 |
| 金融機関名                                                                    | みずほ銀行                                                                                                    |
| 口座名義人名                                                                   | フシチョウタロウ<br>(企典カナ30文字以内)                                                                                           |
|                                                                          | ※姓名の間にスペースを入力してください。                                                                                               |
| 戻る 中止する                                                                  | 次へ進む                                                                                                    |
| 嘗会費ペイ                                                                    |                                                                                                    |
| ネットロ                                                                     | 1座振替受付サービス                                                                                                    |
| 金融機関選択 口座情報                                                              | <ul> <li>              へ          </li> <li>              入力             口座情報確認             金融機関へ      </li> </ul> |
| 以下の内容でよろしければ、<br>のお申込画面に進んでくださ<br>訂正する場合は、『戻る』オ<br>※ <b>ブラウザの戻るボタンは使</b> | 『金融機関へ』ボタンを押して、金融機関<br>い。<br>ダンを押してください。<br><mark>5用しないでください。</mark>                                               |
| 金融機関名 み                                                                  | ずほ銀行                                                                                                    |
| 口座名義人名 フ                                                                 | シチョウタロウ                                                                                                    |
| これより先はみずほ銀行サイ<br>みずほ銀行サイトで登録を完<br>(収納企業サイトへ戻る)」<br>合、口座振替の設定が完了し         | 「 <mark>トへ遷移します。</mark><br>「了させるには、最後に必ず「 <mark>ログアウト</mark><br>ボタンを押下してください。押下しない場<br>」ない場合があります。                 |
| 戻る中止する                                                                   |                                                                                                    |

### ⑥-2A 紙での口座振替の場合 継続課金方法の登録をお願いします

継続課金決済とは、初期費用決済支払い後に、継続した月額費用の支払い、若しくは、単発課金の支払いの際に使われる決済のことを言います。 オープン会員の方も、都度課金するために必要な決済手段をこちらで登録 しますので、必ず登録お願いします。

| 会員登録が完了しました。                                                                                                    |
|----------------------------------------------------------------------------------------------------|
|                                                                                                    |
| 継続課金方法登録をお願いします。                                                                                                    |
| 継続課金方法をご選択ください。                                                                                                    |
| <ul> <li>カード決済 VISA 100 Pm</li> <li>第 100 Pm</li> <li>第 100 Pm</li> <li>1 00 Pm</li> <li>1 00 Pm&lt;</li></ul> |
| ✓ 口座振替                                                                                                    |
| ※1 WEB申込                                                                                                    |
| ● 紙申込                                                                                                    |
| 次へ 🕄                                                                                                    |

※1:WEB申込が出来ない団体口座や一部の個人口座の方は紙での口座 振替をご選択ください。

紙での口座振替は登録までに2か月程度かかるため、可能な限り、カード決済での登録をお勧め致します。

#### ⑥-2B 紙での口座振替の場合 継続課金方法の登録をお願いします

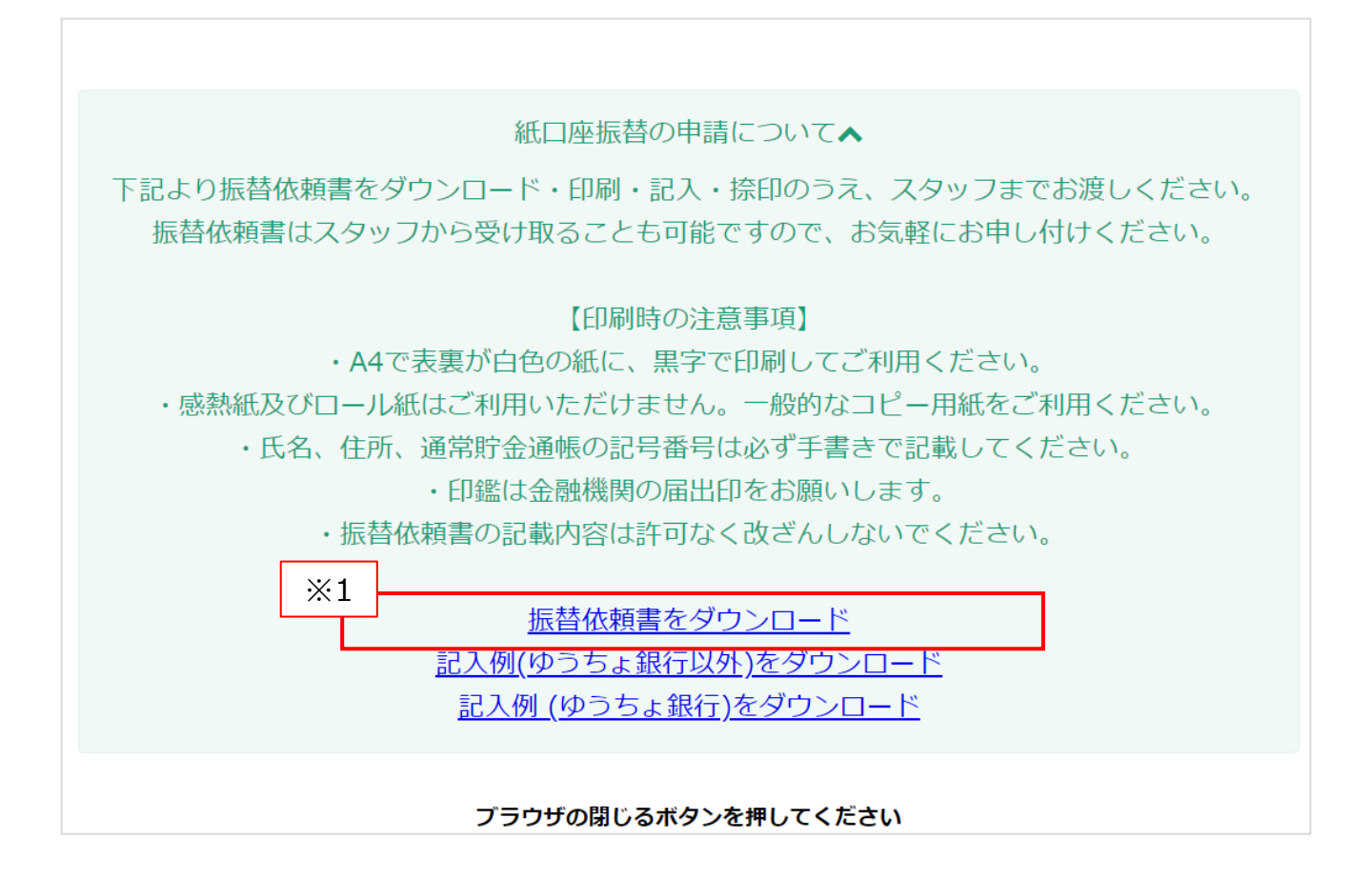

※1:口座振替依頼書をダウンロード頂き、実際にPHOENIX GYMを利用される際に、プリントアウト、必要事項を記入の上、ご持参ください。

# ⑦Akerunアカウントのパスワード設定及びアプリダウンロード

#### ⑥の登録が完了するとAkerunより下記のメールが届きます。 Akerunとは、PHOENIX GYMの合鍵アプリで、PHOENIX GYMの扉をア プリで開錠することができます。

|     | Akerunアカウント設定のご案内 受信トレイ×                                                                                                    |
|-----|----------------------------------------------------------------------------------------------------|
|     | Akerun <noreply@akerun.com><br/>To 自分 ▼</noreply@akerun.com>                                                                      |
|     | 不死鳥太郎様<br>PHOENIX GYMの管理者様からAkerunアカウント登録の案内をお送りしています。                                                                            |
| × 1 | 以下のURLからパスワード設定を完了すると、<br>Akerunスマートフォンアプリや、WebブラウザでAkerun Connectをご利用いただけるようになります。                                               |
|     | https://connect.akerun.com/invite?code=3F154E5E-F58D-424C-9CE1-B24BE83368C4&user_display_id=U-kcg4N-7xF2p                         |
|     | URLの有効期限は、リクエストから24時間です。                                                                                                    |
|     | ご利用に関するご不明点等は、PHOENIX GYMの管理者様へお問い合わせください。                                                                                        |
|     | ご利用者向けポスター(ICカードやアプリの解錠方法)はこちら<br><u>https://support.akerun.com/hc/ja/articles/360041709271</u>                                   |
| ×2  |                                                                                                    |
|     | ■Akerunアプリのダウンロードはこちら                                                                                                    |
|     | <ul> <li>iOS</li> <li><u>https://apps.apple.com/jp/app/akerun-app/id1542946007</u></li> </ul>                                     |
|     | <ul> <li>Android         <u>https://play.google.com/store/apps/details?id=jp.co.photosynth.akerun&amp;hl=ja≷=JP</u> </li> </ul>   |
|     | ■Akerun入退室管理システム ユーザー利用規約<br>Akerun入退室管理システム及び関連する全てのサービスについては、<br>以下のユーザー利用規約をご確認のうえご利用ください。<br><u>https://akerun.com/terms/</u> |

#### ※1:こちらのリンクから、メール受信後24時間以内にパスワード設定を行って ください。24時間が過ぎてしまった場合は、PHOENIX GYMのメールアドレス 宛にご連絡ください。

※2:こちらのリンクからアプリをDLしてください。アプリログイン後、利用当日まで に合鍵を付与致します。

#### ⑧準備完了!

最後まで、ご対応頂きありがとうございました。 こちらで事前の準備完了となります。

#### PHOENIX GYMにいらっしゃるのをお待ちしております!!

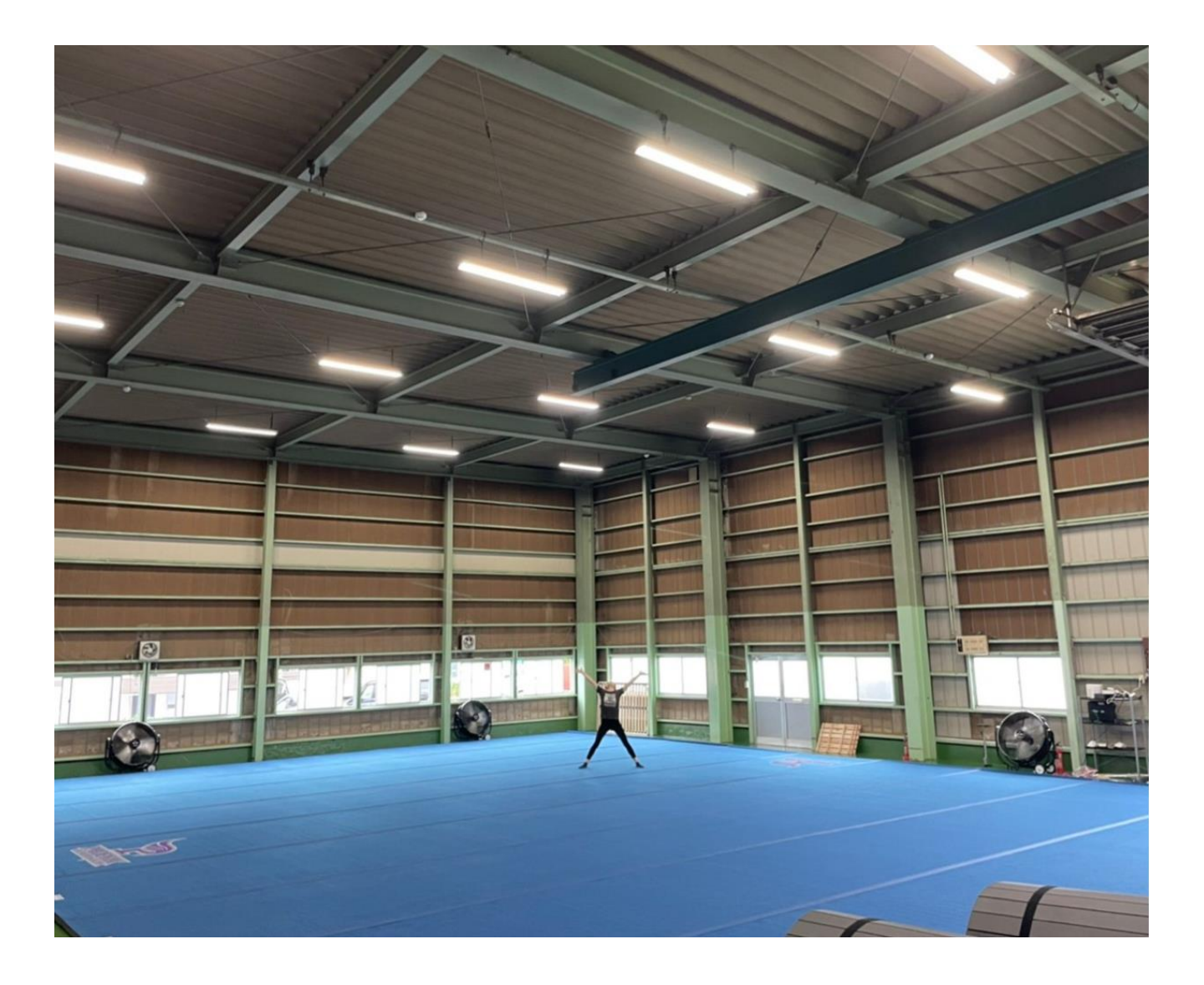